# ebay Boot Camp 2021

## สร้างเสริมเพิ่ม Traffic ให้ Listing เสิร์ชติดง่าย

## ทำเลดีสร้างได้บน eBay

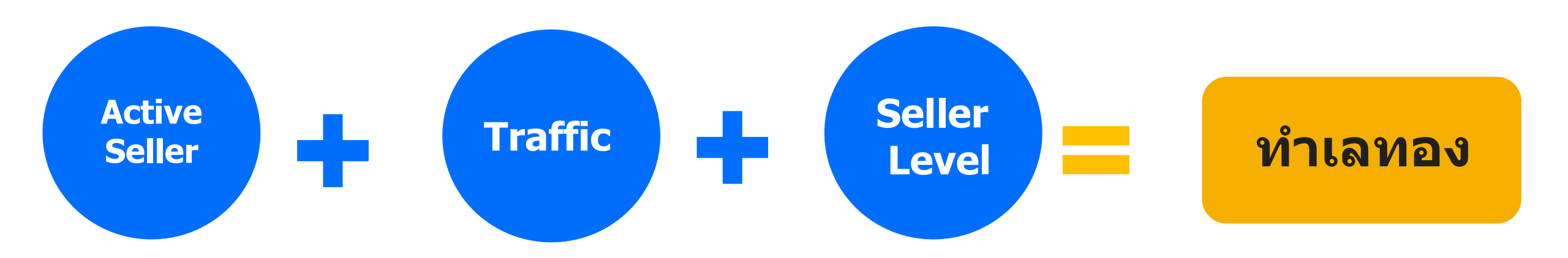

#### เป็น Active Seller หมั่น ปัดฝุ่นร้าน

- ลง Listing เพิ่มทุกวัน
- Revised Listing ที่ไม่มีคุณภาพ
- ปรับราคา Listing ทั้งร้าน

#### Listing แบบไหนช่วยดึง Traffic

- เป็น Listing มีคุณภาพ เสิร์ชติดง่าย
- ลงขายในสิ<sup>้</sup>นค้า<sup>์</sup>ที่เป็นที่ต้องการ ของตลาด
- ลงขายถูก Category
- ใช้ฟีเจอร์เพิ่ม Traffic
- สะสม Sold History

#### **Seller Performance**

- eTRS Level
- มี Seller Performance ที่ดี ไม่ตก Below Standard
- มี Account Health ที่ดี

ผ่านเกณฑ์การประเมินจากนโยบายต่างๆ

#### คนเห็นเยอะ ขายของง่าย

## เทคนิคปัดฝุ่นร้าน แบบ Active Seller

- สำรวจปรับปรุง Listing สม่ำเสมอ **จัดโปรลดราคา**ให้สินค้าที่ออกยาก หรือของค้างสต็อก
- เพิ่ม หรือ ลด ราคาสินค้า เพียงเล็กน้อย ทั้งร้าน เช่น เพิ่มหรือราคา \$0.01/ทุกวัน จะช่วยทำให้ Listing มีการ Active และร้านดูมีการเคลื่อนใหวอยู่ตลอด (ได้เฉพาะ Listing แบบ Buy it now)

| Edit price and qua                                        | ntity                                                                           | ×     | Edit price and quantity                                                                                                    |
|-----------------------------------------------------------|---------------------------------------------------------------------------------|-------|----------------------------------------------------------------------------------------------------|
| Select action<br>Edit listings in bulk                    | ▼                                                                               |       | Select action<br>Edit listings in bulk ✓ ด้วอย่าง:                                                                                                    |
| 2 listings<br>Auction-style                               | สามารถปรับราคา Listing แบบ Bulk ได้                                             |       | 2 listings<br>Auction-style สินค้าราคา 150 เหรียญต้องการลดลง \$0.01<br>ในการแสดงผลจะโชว์ที่ \$149.99                                                                                         |
| Fixed price<br>Buy It Now price<br>Best Offer<br>Quantity | No change<br>No change<br>Change to<br>Increase by<br>Decrease by               |       | Eived price       \$0.01       Amount - tut don't go above         Buy It Now price       \$         Decrease by       *         Best Offer       No change         Quantity       No change |
|                                                           | เลือก Increase by<br>หรือ Decrease by<br>เพื่อปรับราคาขึ้นหรือลงจากราคาปัจจุบัน |       |                                                                                                    |
|                                                           | Save and close                                                                  | Close | Save and close Close                                                                                                    |

## เทคนิคปัดฝุ่นร้าน แบบ Active Seller

- สินค้าใหม่ที่ลงขาย Listing จะได้ขึ้นอันดับต้นๆ

#### **Buy it Now Listing**

- เพิ่ม New Listing 10% ของของที่มีในร้าน ทุกๆสัปดาห์ หรืออย่างน้อยวันละชิ้น (ไม่ใช่เพิ่มจำนวนสต็อก)
- สินค้าที่ค้าง Stock นาน ไม่เคยมียอดขาย ให้ลองลงสินค้าใหม่ หรือลงขายแบบ Auction เพื่อเพิ่มโอกาสในการขายมากขึ้น

#### **Auction Listing**

- เพิ่ม Auction Listing อย่างน้อยลงของเพิ่มวันละ 5 ชิ้น
- ต้องเพิ่มโอกาสให้ปิดการขายได้บ่อยๆ

Auction Listings

- → ลงของเพิ่มแบบกระจายเวลาปิดประมูล เพื่อให้มีสินค้าติดอันดับต้นๆ อยู่สม่ำเสมอ และ พาลูกค้าเข้าร้าน
- → ไม่ทิ้งเวลาประมูลนานๆ Auction Listing ควรมีอายุไม่เกิน 5 วัน

ที่มีอายุ 5 วัน จะมีโอกาสขายได้เดือนละ 6 ครั้ง ที่มีอายุ 7 วัน จะมีโอกาสขายได้เดือนละ 4.3 ครั้ง

อย่าตั้ง Auction ให้มีอายุ 30 วัน เพราะจะขายได้เดือนละครั้ง!

## การสร้าง Listing ที่มีคุณภาพ เสิร์ชติดง่าย

#### รูปภาพ

- ควรใส่มากกว่า 6 ภาพ (Resolution 1000 x 1000 pxl) ใส่ได้มากสุด 12 ภาพ
- ภาพแรกควรใช้พื้นขาว + ไม่มีลายน้ำ + ไม่มีขอบ + ไม่มีตัวอักษร
- Keyword 5 คำแรกสำคัญ ใส่ให้ครบ 80 ตัวอักษรเน้นว่าสินค้าคืออะไร จุดเด่น สรรพคุณ แบรนด์
  - เลือกใช้คำที่เหมาะสม ไม่ใส่ข้อความเกินความจริง

#### Item Specifics

Title

- ควรกรอกข้อมูลมากกว่า 6 ช่องเพื่อให้ Search ติดง่ายมากขึ้น ยิ่งใส่มากยิ่งเพิ่มโอกาสในการ Search ติด (เป็นข้อมูลที่ Google Search เข้าถึง)
- โขียนให้สอดคล้องกับ Title จะช่วยให้ติดหน้า Ranking ได้ดีขึ้น
  - ใส่เลข UPC/EAN/GTIN (หากมี) ซึ่งเป็นเลขที่แสดงรหั้สสินค้าแบบสากล เช่น Barcode บนหืบห่อรหัสต่างกัน

#### **Description** •

- เน้น Text เรียบง่าย ใช้เป็น Bullet Point ให้ข้อมูลขยายความเพิ่มเติม จุดขาย-จุดเด่น ขั้นตอนการใช้ ส่วนประกอบสำคัญ
- ลดการใช้ HTML ไม่ควรใส่ JavaScript/Active Content/Flash ถ้ามี Links ต้องเป็น HTTPS
- นโยบายรับคืน-เปลี่ยนสินค้า (อย่างน้อยต้องรับคืน-เปลี่ยน ภายใน 30 วัน โดยผู้ขายกับผู้ซื้อจะต้องตกลงกันเองเรื่อง ค่าใช้จ่ายในการส่งคืน)

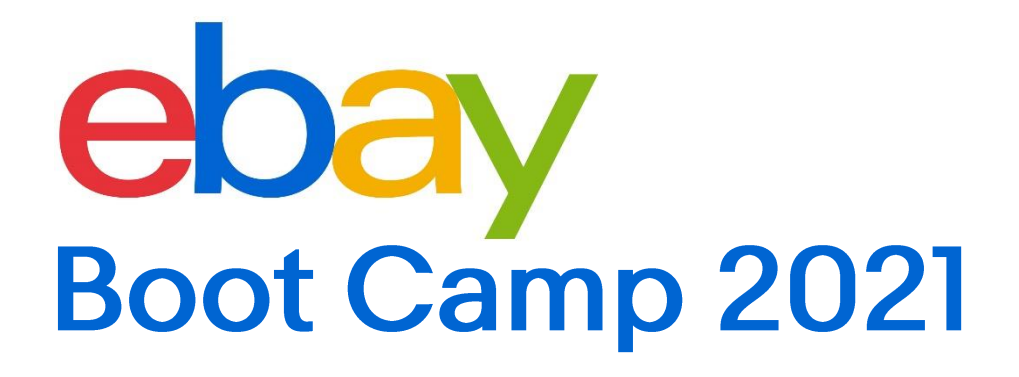

## ดึง Traffic เข้าร้านด้วย Promoted Listing Advanced แบบใหม่ (PLA CPC)

## เครื่องมือโฆษณาที่ช่วยให้ Listing โดดเด่น เพิ่ม Traffic

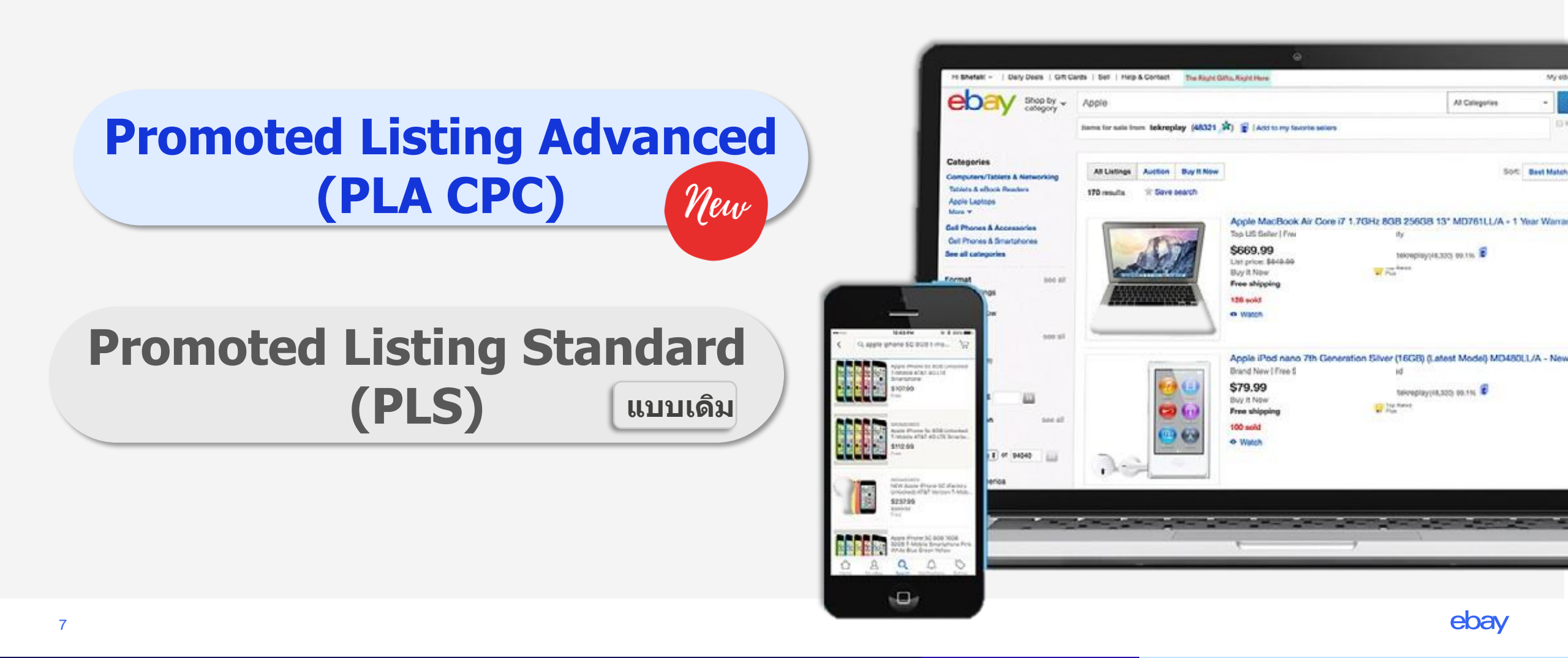

## สินค้าที่ใช้ฟีเจอร์ PLA CPC จะแสดงผลเป็นอันดับแรกเสมอ

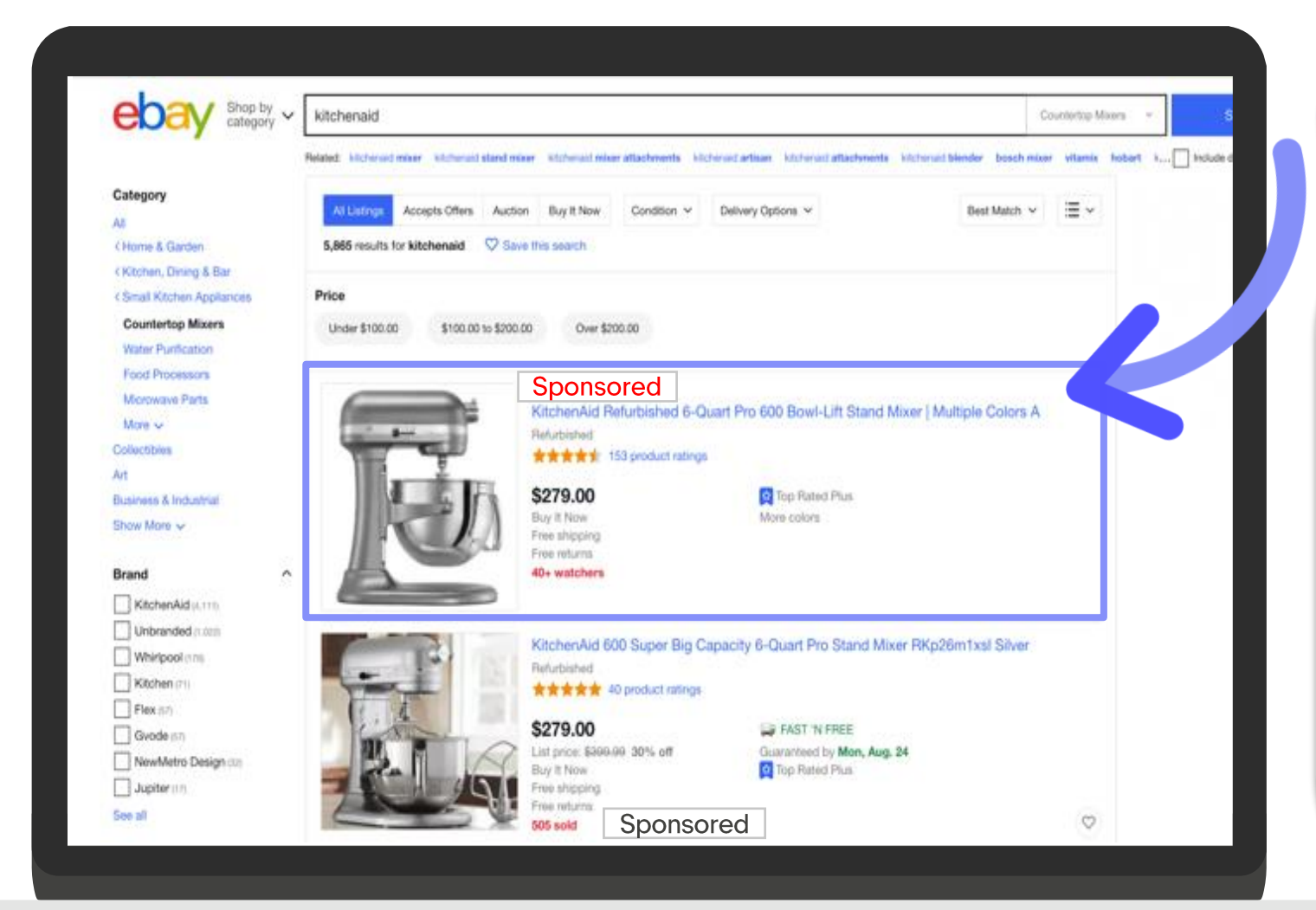

#### Promoted Listing Advanced (PLA CPC) New

#### สินค้าที่ใช้ฟีเจอร์ PLA CPC จะแสดงผลเป็น อันดับแรกเสมอ (Top slot of search result)

- Listing ที่ทำแคมเปญโฆษณาแบบ PLA CPC จะมีความโดดเด่น และดึงเพิ่ม Traffic เข้าร้านได้มาก
- การจะได้อยู่ใน Top slot จะอิงจาก Keyword Bidding คำคันหา และการตั้ง Budget ในแต่ละวัน และปัจจัยอื่นๆ เช่น Listing Quality และ Seller Performance
- ค่าโปรโมท PLA CPC จะคิดเป็นแบบ Cost Per Click (CPC)
   คือจะเสียค่าโฆษณาโปรโมทก็ต่อเมื่อมีการคลิกเข้าไปดูสินค้า
- ผู้ขายสามารถกำหนด Budget ของแคมเปญ PLA CPC ในแต่ละ วันได้ เพื่อควบคุมค่าใช้จ่าย

### Promoted Listing แบบเดิม (PLS) จะแสดงผลเป็นอันดับถัดลงไป

#### Promoted Listing Standard (PLS)

#### การใช้ฟีเจอร์ PLS ช่วยให้ติดเสิร์ชในหน้าแรก

- Listing ที่ทำแคมเปญโฆษณาแบบ PLS จะช่วยเพิ่ม Traffic เข้า ร้าน โดยจะแสดงผลเป็น Sponsored items แต่ไม่อยู่ใน อันดับแรก (ไม่ใช่Top slot of search result)
- ตำแหน่งการลงโฆษณาของ PLS
  - ดิดเสิร์ชหน้าแรก แต่ไม่อยู่ใน Top Slot
  - อยู่ใน Similar items ซึ่งเป็นสินค้าที่ Buyer สนใจ
  - หน้า sponsored item อื่นๆ
- ค่าโปรโมท PLS จะคิดเป็น % Ad rate ของราคาขาย จะเสียค่า โฆษณาโปรโมทก็ต่อเมื่อ Buyer คลิกสินค้าและตัดสินใจชื้อ ภายใน 30 วันหลังจากที่เข้าไปชมสินค้านั้น

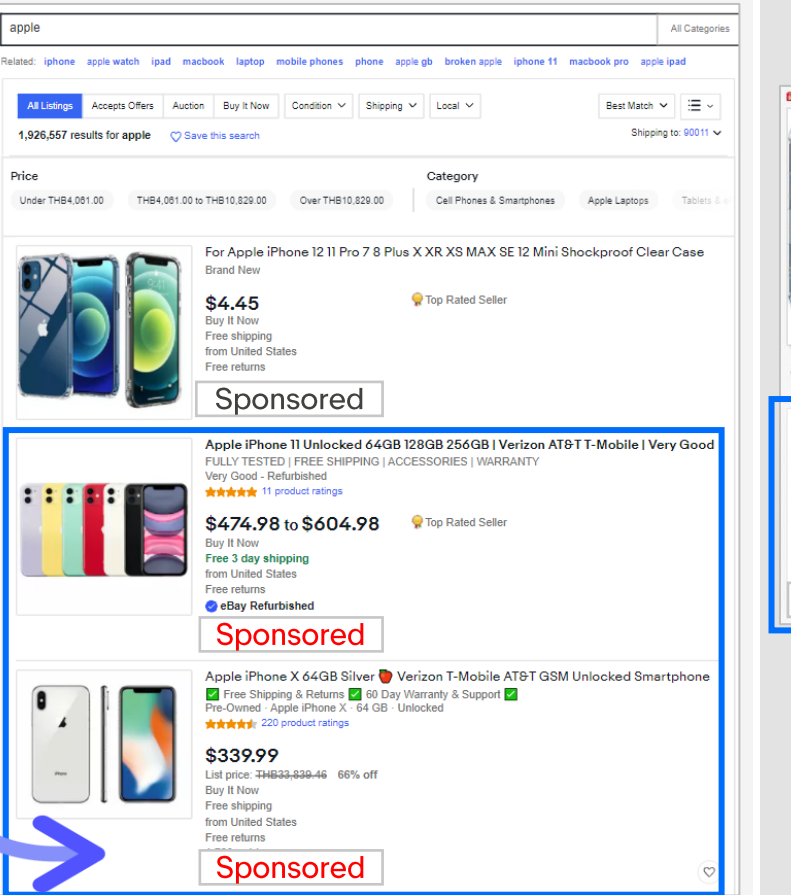

พื้นที่โฆษณาโปรโมทใน PLS แคมเปญ ในหน้าเสิร์ช หน้าแรก

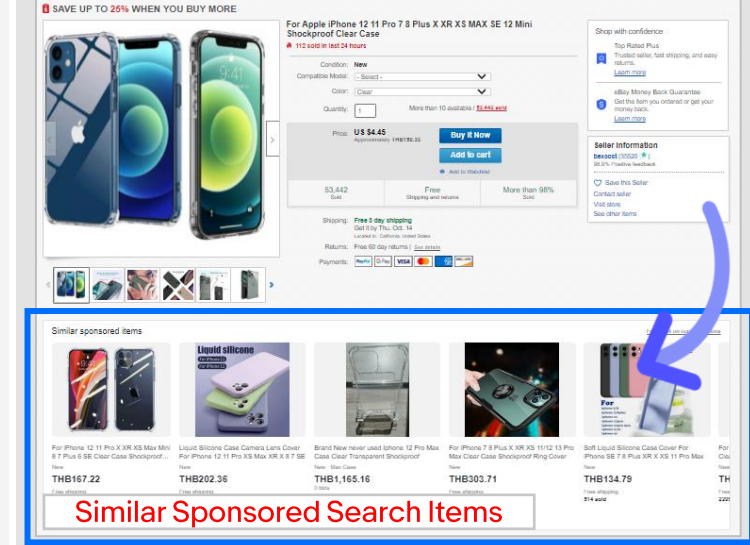

#### พื้นที่โฆษณาโปรโมทใน PLS แคมเปญ ในส่วนของ Similar Items

#### ความแตกต่างของแต่ละโฆษณาโปรโมทแต่ละแบบ

| Promote Type                                    | listing type | pricing<br>model                        | keyword<br>control | placement                                                                                                    | benefit                                                                                    |
|-------------------------------------------------|--------------|-----------------------------------------|--------------------|----------------------------------------------------------------------------------------------------|--------------------------------------------------------------------------------------------|
| <b>Promoted Listings<br/>Advanced (PLA CPC)</b> | fixed-price  | cost per click                          | yes                | top slot in search                                                                                            | -โดดเด่นที่สุด เพราะติดเสิร์ชอันดับแรก<br>- ควบคุมงบประมาณรายวันได้<br>- กำหนด keyword ได้ |
| Promoted Listings<br>Standard (PLS)             | fixed-price  | <b>cost per sale</b><br>(from %Ad Rate) | no                 | Across eBay<br>- all search<br>- similar sponsored search items<br>- listing pages<br>- other sponsored pages | มีพื้นที่โฆษณา PLS กระจายหลาย<br>ตำแหน่ง                                                   |

Seller Eligibility for Promoted Listing

PLA CPC

PLS

Seller Site: Seller Level: Listing Type: 🍧 US, 🗘 UK, 🔵 DE, 🧐 AU, 🌔 IT sellers Above Standard ขึ้นไป Only Fixed Price Format

## เริ่มต้นสร้างแคมเปญ Promoted Listing ADVANCED

**PLA CPC** 

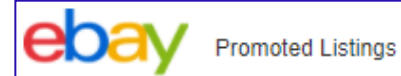

#### Choose your c

STANDARD

#### Simple set up, pay only when you sell

Appear in ads across eBay, including search and listing pages, and pay per sale. FAQs

#### Simple

Simple is best for:

- · Sellers who prefer a guided experience
- Visual listing and ad rate selection with recommendations
- Flexibility to select across different listing and ad rate strategy

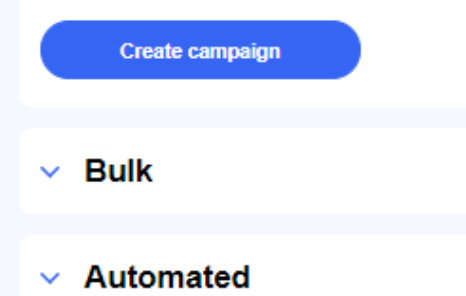

#### ADVANCED (BETA)

#### Target top of search with additional controls, pay per click

Bid for the top slot in search using keyword and budget controls and pay per click. FAQs

Watch how it works

Create campaign

#### Step 1 ไปที่ Seller Hub, click "Marketing" tab แล้วไปยัง "Create new campaign."

| Overview Orders | Listings Mar     | keting Sta    | ore Performance | Payments | Research                               | Reports          |       |              | (41/522).5       |
|-----------------|------------------|---------------|-----------------|----------|----------------------------------------|------------------|-------|--------------|------------------|
| Summary         | Advertising da   | ashboard      |                 |          |                                        | Give us feedback | I Tal | ke tou Cre   | ate new campaign |
| IRANDING        | -                | u nata ta Ana |                 |          | 9 - 55 - 55 - 55 - 55 - 55 - 55 - 55 - | 9                |       |              | 10200120001      |
| Store           |                  |               |                 |          |                                        |                  |       |              |                  |
| WERCHANDISING   | 1                |               |                 |          |                                        |                  |       |              |                  |
| homotions       |                  | = = =         |                 |          |                                        |                  |       | = = =        |                  |
| Markdown sale   | Summary          |               | Campains came   |          |                                        | Batte            | T     | na patint    |                  |
| ADVERTISING     | Promoted Listing | gs Advanced 🔹 | Al              |          |                                        | Impressions      | •     | Last 31 days |                  |
| 2010-00         |                  |               |                 |          |                                        |                  |       |              |                  |

| <mark>Step 2</mark> เลือก "ADVANCEI<br>แคมเปญ PLA CPC                                                                                                    | D option″ เพื่อสร้าง                                                                                                    |                  |
|----------------------------------------------------------------------------------------------------|----------------------------------------------------------------------------------------------------|------------------|
| ebay Promoted listings                                                                                                    | 5e8                                                                                                    | or Mub ( Dashbot |
| Choose your                                                                                                    | r campaign type                                                                                                    |                  |
| STANBARD<br>Simple set up, pay only when you<br>sell<br>Appear In add across eBay, including search and listing<br>pages, and pay per sele. FAD:<br>Simple<br>Bulk                                                                                                | ADVANCED (INTW)<br>Target top of search with additional<br>controls, pay per click<br>Bid for the top side in search using keyword and budget<br>controls and pay per click. Fag.<br>Create campaign |                  |
| Automated (new)  Automated is best for:      Selers who prefer a quick set up, daily ad rate updates, and automated listing promotion      Oynamic inventory with high tumover rates      Ad rate strategies that prioritize competitiveness      Cruste campaign |                                                                                                    |                  |

ebay

#### **Step 3** Create your new campaign.

- (1) ตั้งชื่อแคมเปญ ที่จะใช้ฟีเจอร์ PLA CPC
- (2) ตั้งงบประมาณของแคมเปญ PLA CPC ในแต่ละวัน
- (3) ช่วงเวลาแคมเปญ : วันเริ่มและวันแคมเปญจบ

Note: สามารถตั้งค่าวันจบแคมเปญเป็น "continuous" เป็นแบบต่อเนื่อง

(ไม่มีวันจบ) ผู้ขายสามารถเข้ามาปิดชั่วคราว หรือ ปิดจบแคมเปญได้ในภายหลัง

| Create new campaign<br>romoted Listings Advanced campaigns contain ad groups that have shared<br>nodel.                     | daily budget and campaign dates | s. As a reminder, Advanced campaigns are based on a cost-per-click |
|----------------------------------------------------------------------------------------------------|---------------------------------|--------------------------------------------------------------------|
| lame your campaign                                                                                                    |                                 |                                                                    |
| Campaign name                                                                                                    | 0 / 80                          |                                                                    |
| et your daily budget<br>nter the maximum amount that you are willing to spend each day for this can<br>1.00<br>1.00 minimum | npaign.                         |                                                                    |
| et your dates<br>elect when you would like your advertising campaign to start and end.                                      |                                 |                                                                    |
| tart date End date 9/10/2021                                                                                                |                                 |                                                                    |

#### **Step 4** Create your ad group.

ตั้งชื่อ Ad Group ที่จะใช้แคมเปญนี้

#### Create your ad group

Group listings by common goals or advertising objectives. See more

#### Name your ad group

Ad group name

- Ad group หมายถึงชื่อกลุ่มสินค้าที่เราต้องการนำมาสร้างแคมเปญ PLA CPC
- ควรจะเป็นสินค้าที่มีความคล้ายคลึงกัน หรือมีกลุ่มเป้าหมายเดียวกัน
- เป็นการจัดระเบียบ keyword และสินค้าที่จะเข้าแคมเปญ

0/80

#### **Step 5** Select listings for your ad group

เลือก Listing มาเข้าใน Ad Group คลิก "Add listings" เพื่อเพิ่ม Listing ที่จะทำ PLA CPC แคมเปญ

#### Select listings for your ad group

Add listings to your campaign by using the filters or by pasting your item IDs.

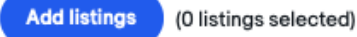

#### (1) สามารถกรอง Listing เพื่อเลือกเข้า แคมเปญ PLA CPC ได้

| <ul> <li>By filters</li> </ul> | O By item IDs                                                                                                    |       |                                            |                                          |                            |                |
|--------------------------------|----------------------------------------------------------------------------------------------------|-------|--------------------------------------------|------------------------------------------|----------------------------|----------------|
| ategories                      | Price                                                                                                    |       |                                            | Search by item title or ID               |                            |                |
|                                |                                                                                                    |       | •                                          | Jobarch                                  | •                          |                |
|                                |                                                                                                    |       |                                            |                                          |                            |                |
| Title                          |                                                                                                    | Price | Qty Searc                                  | ih impressions (top 200) 🗸               | Days on site               | Sold           |
| Title                          | 0ltem_Cat150044-1619800428412<br>11 220507995                                                                                    | Price | Oty Search                                 | th impressions (top 200) 🗸<br>995        | Days on site               | Sold           |
| тње<br>П<br>П<br>П<br>П<br>П   | <ul> <li>_ltem_Cat150044-1619800428412</li> <li>1220507995</li> <li>_ltem_Cat150044-1619801266507</li> <li>1220508896</li> </ul> | Price | Qty         Search           10         20 | th Impressions (top 200) 🗸<br>995<br>896 | Days on site<br>132<br>132 | Sold<br>0<br>0 |

#### (2) ผู้ขายสามารถเลือก Listing จาก item IDs ได้เช่นกัน เพื่อทำแคมเปฌ PLA CPC

Add listings

#### Select by using filters or enter items IDs. See more

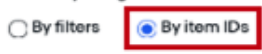

Add item IDs by typing or pasting them here. Only enter one item ID per row.

#### การเลือก Listing มาเข้าใน Ad Group ควรเป็นสินค้าประเภท เดียวกัน หรือ สามารถใช้ bidding keyword ร่วมกันได้

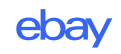

#### Step 6 เลือก keywords ให้กับ Listing ที่เลือก

#### (1) <u>เลือกจาก suggested keywords</u>

ที่ระบบแนะนำ โดยอิงจาก "คำคัน″ ที่เกี่ยวข้องกับกับสินค้ากลุ่มนี้ในช่วงที่ผ่านมา

#### (2) Use customized keywords (add your own)

สร้าง Keyword เอง Add your own: ใช้ keyword ที่สร้างขึ้นเอง Negative: Keyword ที่เราไม่ต้องการให้อยู่ใน ``คำคัน″

|                                                                                                    | •                     |   | Search keywords | 3 |                                |                                     |                         |
|----------------------------------------------------------------------------------------------------|-----------------------|---|-----------------|---|--------------------------------|-------------------------------------|-------------------------|
| Suggested                                                                                                    | Add your own Negative | , |                 |   | Suggested                      | Add your own                        | Negative                |
| Suggested keywords (25)                                                                                                    |                       |   |                 |   | Add a custom selection of keyw | rds by typing or pasting them here. | Pase enter one per row. |
| <ul> <li>kate spade floral</li> <li>kate spade dawn backpack</li> <li>kate spade nylon backpack</li> <li>apple watch nike 38mm space greg</li> <li>broken apple watch series 2</li> <li>precision knife</li> </ul> | ,                     |   |                 |   |                                |                                     |                         |
| Select your match type as exact or phr                                                                                                    | ase. See more         |   |                 |   | Select your match type as exa  | ct or phrase. See more              |                         |
| Exact ^                                                                                                    |                       |   |                 |   | Exact ^                        |                                     |                         |
| Phrase                                                                                                    |                       |   |                 |   | Exact Phrase                   |                                     |                         |

#### Step 7 การเลือก keyword match type: Exact หรือ Phrase

| Suggested                                         | Add your own            | Negative                                        |
|---------------------------------------------------|-------------------------|-------------------------------------------------|
| Suggested keywords (25)                           |                         |                                                 |
| kate spade floral                                 |                         |                                                 |
| 🗹 kate spade dawn backpad                         | ck                      |                                                 |
| kate spade nylon backpad                          | ck                      |                                                 |
| apple watch nike 38mm s                           | pace grey               |                                                 |
| broken apple watch series                         | 32                      |                                                 |
| V precision knife                                 |                         |                                                 |
| Select your match type as exa<br>Exact ^<br>Exact | ct or phrase. See more  |                                                 |
| Phrase<br>Add konwords                            | เลือก Keywo<br>กดปุ่ม A | rd ແລະ match Type ເສ <b>ຣົ</b> ຈ<br>dd keywords |
| Add Reynolds                                      |                         |                                                 |

#### ข้อแตกต่างระหว่าง Exact กับ Phrase

Exact: ช่วย match คำคันที่เป็น Exact Keyword เท่านั้น คือจะต้องเป็นคำคันที่ตรงกันเป็ะกับ Keyword จึงจะปรากฏในหน้า Ad (อาจจะไม่เหมือนกันได้เล็กน้อย เช่น ตัวพิมพ์เล็ก พิมพ์ใหญ่)

**Target :** เจาะตรงกับกลุ่มเป้าหมาย เพราะเป็น Keyword ที่ตรงกับคำค้นหาของ Buyer

Traffic : เน้นเฉพาะคนที่เสิร์ชด้วยคำนี้เท่านั้น

**Phrase:** ช่วย match คำคันที่เป็นคำที่เกี่ยวข้องหรือมี Keyword รวมอยู่ในนั้น โดยไม่ จำเป็นต้องเป็นคำที่ตรงกัน ก็สามารถปรากฎในหน้า Ad ได้ \*จะไม่แสดงผลในหน้า ad ถ้ามีคำคันที่ไม่อยู่ใน Keyword แทรกตรงกลาง

**Target:** เป็นการ Target แบบกว้าง ที่จะช่วย match Buyer ที่ค้นหาสิ่งของที่คล้ายๆกัน หรือ Target Buyer ที่ค้นหาสินค้าที่เป็น long tailed search เช่น iPhone 13 Pro Max

Traffic: ค่อนข้างกว้าง มีโอกาสติดเสิร์ชอันดับแรกเยอะกว่า แต่สินค้าอาจจะไม่ตรง กลุ่มเป้าหมาย (ลูกค้าอาจจะตั้งใจหาสินค้าอื่น แต่ติดเสิร์ชที่เรา)

Step 7 การเลือก keyword match type

<u>ตัวอย่าง</u>ของการใช้ Keyword match types - Exact Match ผู้ขายใช้ keyword **"men's basketball sneakers"** ใน PLA CPC แคมเปญ

#### <u>สถานการณ์ 1.</u>

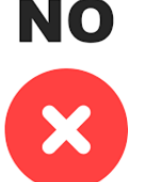

Buyers คันหาด้วยคำ "popular basketball sneakers,"

- คำค้นหาไม่ตรงกับ Keyword ที่ตั้งเอาไว้
- Ads ที่เราทำใน PLA CPCจะไม่แสดงผล

| <b>eba</b> y | popular basketball sneakers | Search |
|--------------|-----------------------------|--------|
|              | Sponsored Price:            |        |
|              | Price:                      |        |
|              | Price:                      |        |

#### <u>สถานการณ์ 2.</u>

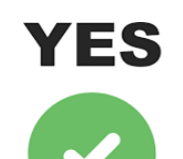

- Buyers คันหาด้วยคำ "men's basketball sneakers"
  - คำค้นตรงกับ Keyword ที่ตั้งเอาไว้
  - Ads ที่เราทำใน PLA CPC จะแสดงผล

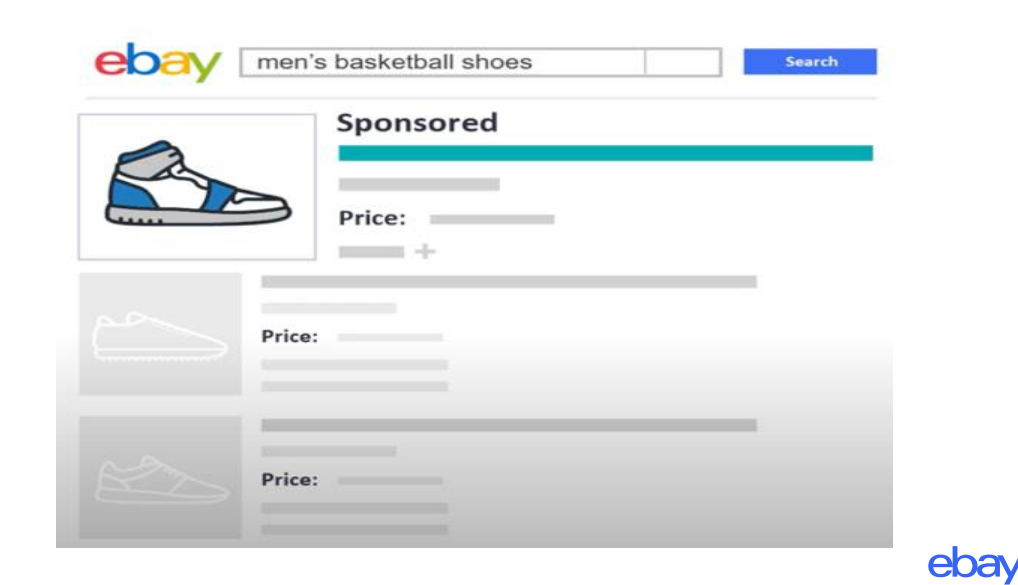

#### Step 7 การเลือก keyword match type

<u>ตัวอย่าง</u>ของการใช้ Keyword match types – Phrase Match

ผู้ขายใช้ keyword **"Basketball shoes"** ใน PLA CPC แคมเปญ

#### <u>สถานการณ์ 1.</u>

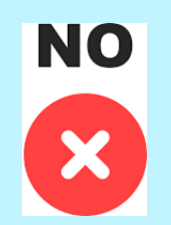

Buyers ดันหาด้วยคำ "**men basketball sneakers**" หรือ "**man basketball sneakers**"หรือ "**basketball men shoes**,"

- คำคันไม่ตรงกับ Keyword ``shoes'' ที่ตั้งเอาไว้
- มีคำอื่นที่ "men ″ไม่อยู่ใน keyword มาแทรกกลาง
- Ads ที่เราทำใน PLA CPC จะไม่แสดงผล

#### <u>สถานการณ์ 2.</u>

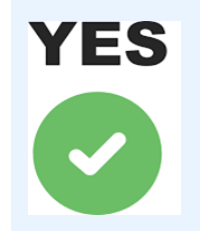

- Buyers ค้นหาด้วยคำ "man **basketball shoes**" หรือ "men **basketball shoes**" หรือ "**basketball shoes** black"
- คำคันมีคำที่อยู่ใน **keyword รวมอยู่**ด้วย
- Ads ที่เราทำใน PLA CPC จะแสดงผล

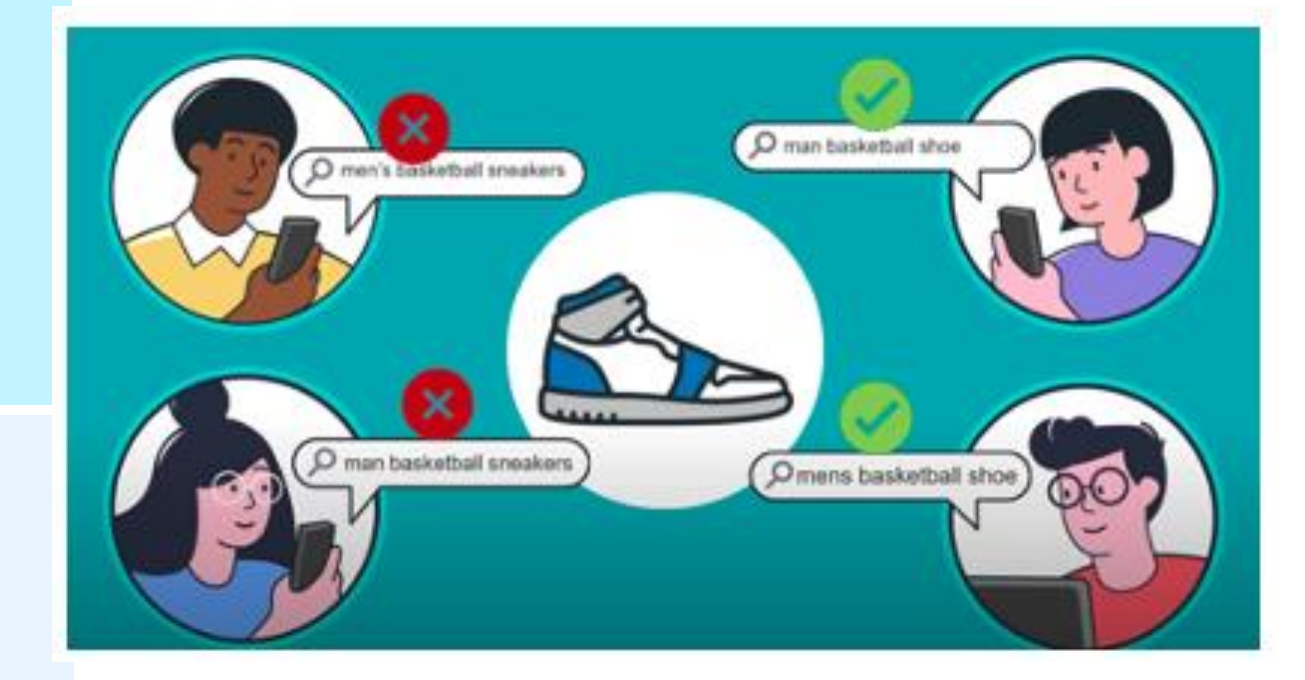

#### Step 8 การตั้งค่า Keyword bids

- ถ้าเลือก Suggested Keyword ระบบจะแสดง suggested bid มาแสดงให้เห็นก่อน
- ถ้าสร้าง Keyword เองจาก "add your own" ผู้ขายควร customized set ค่า bidding เอง (ระบบจะแนะนำราคา bidding จาก suggested keyword ได้ดีกว่า)

#### (1) ตั้งค่า bidding ให้กับ keywords ทุกอัน แบบ Suggested

เลือก "Suggested" ระบบจะแนะนำราคา bid ที่เหมาะสมมาให้ ในทุกๆ keyword

#### ตัวอย่าง: เป็นการเลือกจาก Suggested Keyword

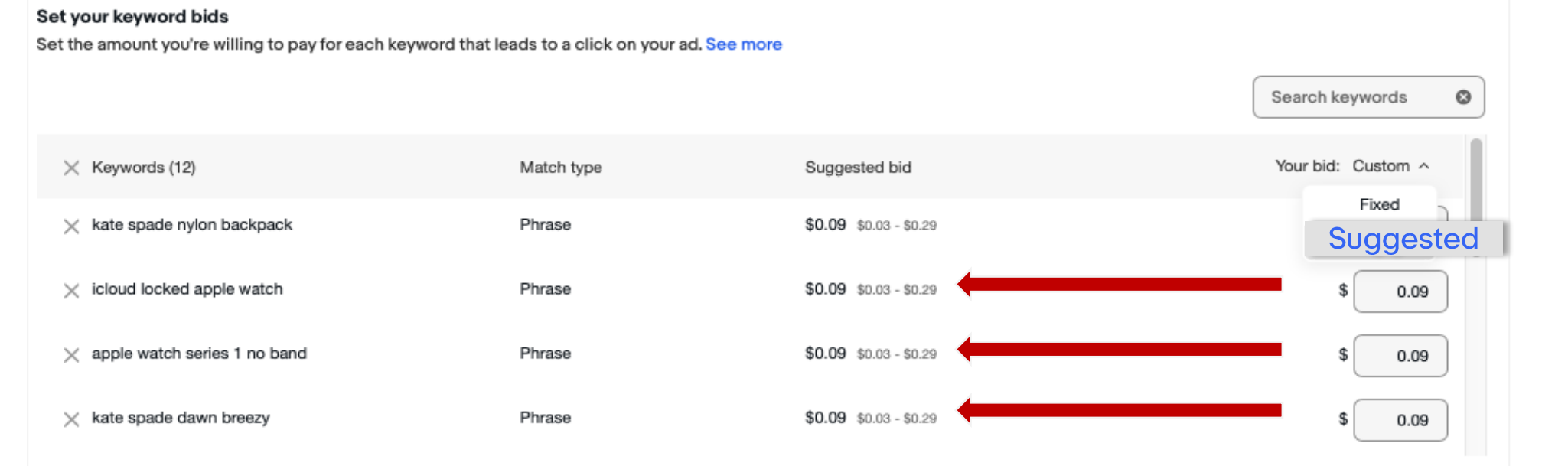

الا

#### แนะนำตั้งแบบนี้ในช่วงต้น หากว่าคุ้นเคยแล้วค่อยปรับเปลี่ยน

ebay

#### Step 8 การตั้งค่า Keyword bids

#### (2) ตั้งค่า bidding ให้กับ keywords ทุกอันแบบ Fixed

เลือก "Fixed" ผู้ขายจะเป็นผู้ตั้งราคา Bid เอง และจะใช้กับ keywords ทุกอันในแคมเปญนี้

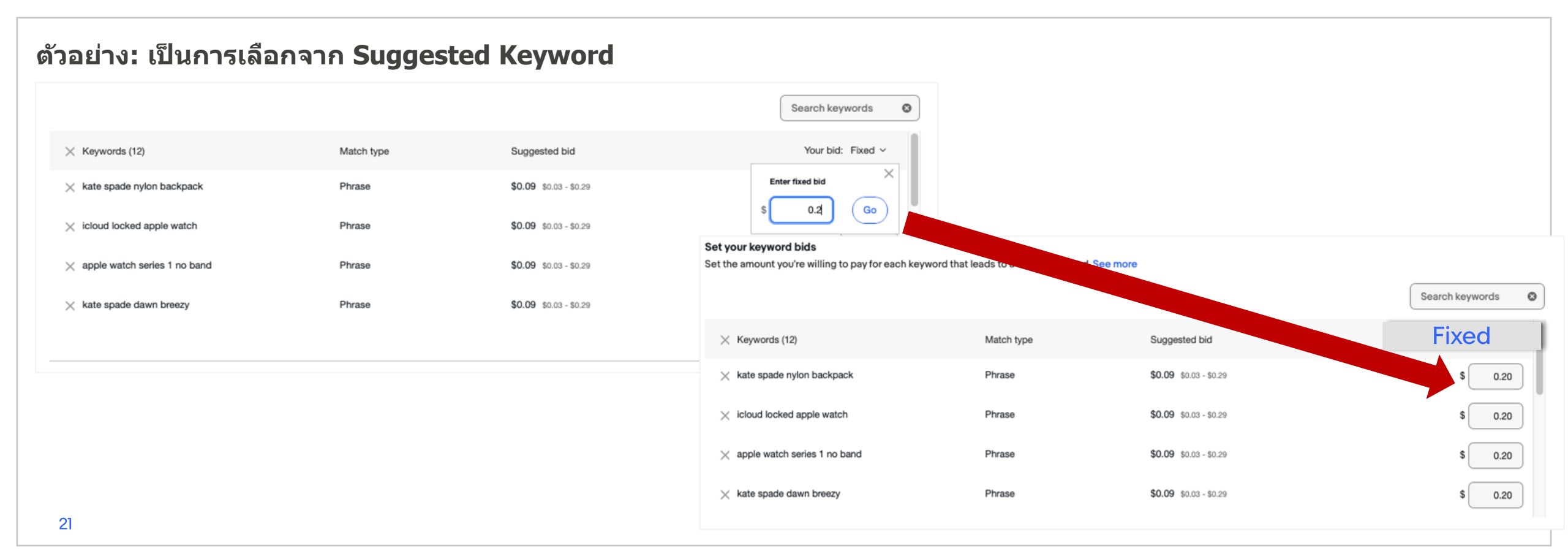

#### Step 8 การตั้งค่า Keyword bids

#### (3) ตั้งค่า manual bidding ให้กับ keywords แต่ละอัน

้ผู้ขายสามารถทำ Customize ปรับราคาขึ้นลง ในแต่ละ keyword ได้ตามความต้องการ

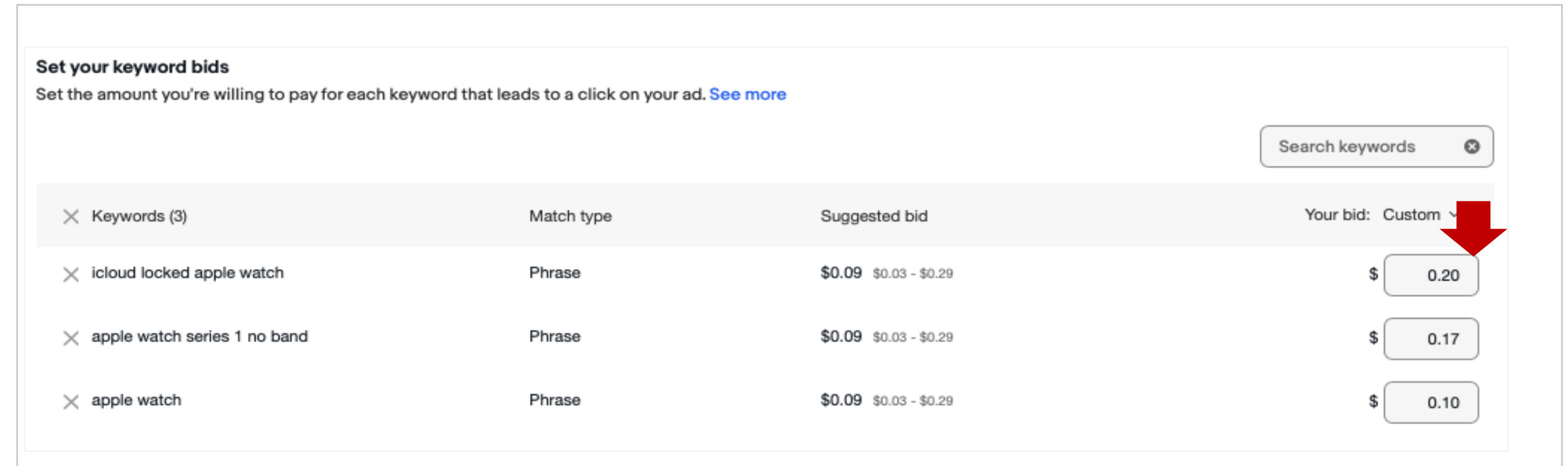

#### Step 9 คลิก "Launch" แล้วเตรียมเริ่มต้นแคมเปญ PLA CPC !

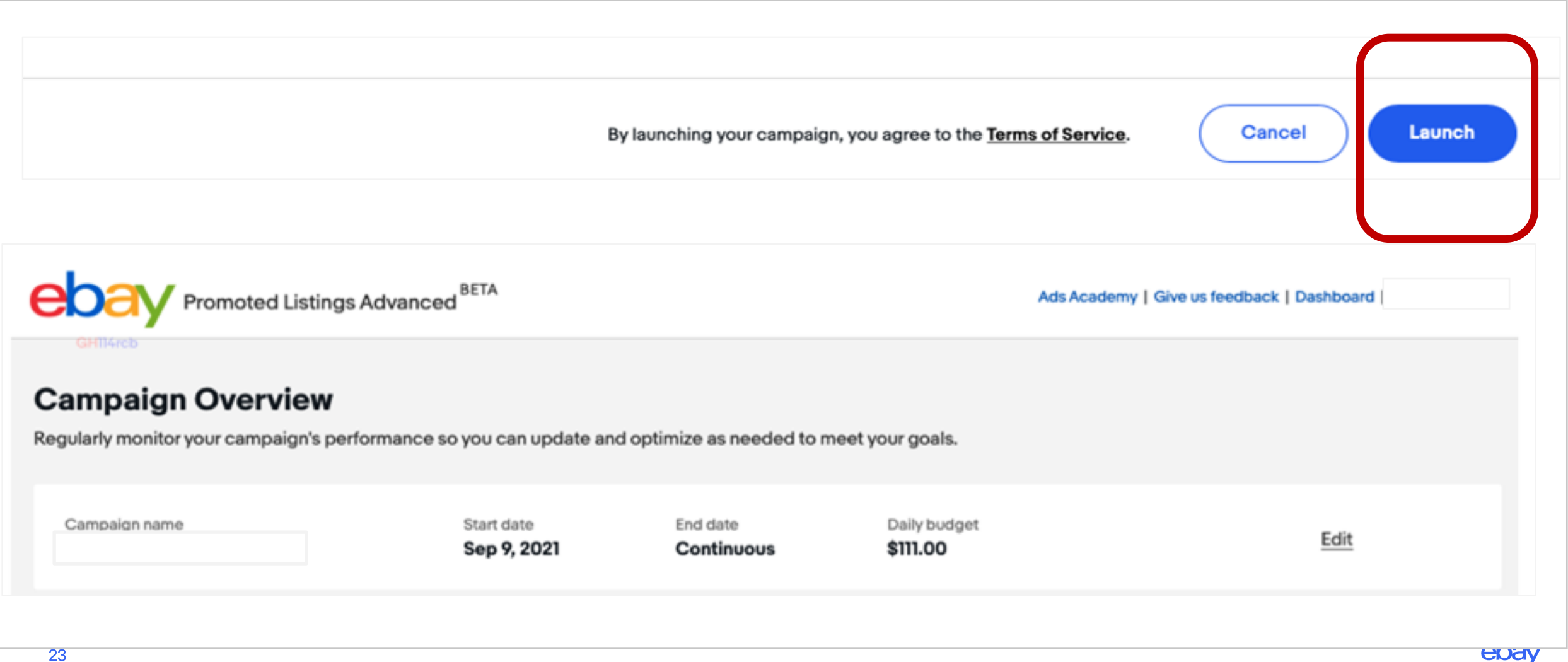

#### Step 10 วิธีดู Report ของ PLA CPC แคมเปญ

| Advertising dashboard                                                      |                                                          |                    |          | Give L       | us feedback   Take t  | tour Create new o   | campaign            |             |                     |
|----------------------------------------------------------------------------|----------------------------------------------------------|--------------------|----------|--------------|-----------------------|---------------------|---------------------|-------------|---------------------|
| i Reporting will soon be in your site timezone. Begin                      | nning on Mon, Jul 12th 2021 all                          | reporting on you   | ur adver | tising dash  | nboard will be in you | r site timezone.    |                     |             |                     |
|                                                                            | (i) The data shown below                                 | is for the past 90 | days onl | y. Use the s | summary section abo   | ve to view campaign | i data beyond 90 da | ays.        |                     |
| Summary<br>Campaign type Campaign name<br>Promoted Listings Advanced 	 All | Campaigns (Promoted L<br>Pause Resume E<br>143 campaigns | End Delete         | ) ()     |              |                       |                     |                     |             | Create new campaign |
|                                                                            | Actions                                                  | Campaign nam       | e        | Status       | ∧ Start               | End                 | Listings            | Impressions | Clicks              |
| เมารถเลือกดReport ได้ 3 ประเภท                                             | Edit Generate listing                                    | PLA_test           |          | Active       | Jun 30, 2021          | Continuous          | 1                   | 0           | 0                   |
| Listing Report                                                             | Generate keywo                                           | rd report          | ıpdate-  | Active       | Jun 3, 2021           | Continuous          | 1                   | 0           | 0                   |
| Keyword Report<br>Search Query Report                                      | Generate search<br>Edit<br>Pause                         | n query report     |          | Active       | May 27, 2021          | Continuous          | 100                 | 0           | 0                   |
|                                                                            | Edit (End                                                |                    |          | Active       | May 27, 2021          | Continuous          | 25                  | 1           | 0                   |

ส

## วิธีคิดค่า Bidding เมื่อใช้ฟีเจอร์ Promoted Listing ADVANCED PLA CPC

#### เข้าใจวิธีการ Bidding

- สิ่งที่ผู้ขายต้องทำคือ กำหนดราคา Keyword bidding price สูงสุด (Max Bid)
- ผู้ที่ชนะ bidding และติดเสิร์ชในตำแหน่งแรก และผู้ซื้อคลิกเข้าไปดูสินค้า จะเสียค่า bid ในราคาที่สูงกว่าคู่แข่งเพียงเล็กน้อยเท่านั้น (ไม่ได้เสียค่า bid ที่ max bid)
- หากอยู่ใน Top Slot แต่ไม่มีการคลิกดูสินค้า จะไม่มีค่าใช้จ่ายเกิดขึ้น

- การอยู่จะได้อยู่ใน Top Slot จากการทำ PLA CPC แคมเปญ นอกเหนือจาก Max Cap แล้ว ระบบจะยังอิงถึง Listing quality, การเสิร์ชที่ เกี่ยวข้องกับ Keyword, seller performance เป็นต้น

#### <u>ตัวอย่างการคิดค่า bid</u>

Seller A วาง Max Bid ไว้สูงสุดคือ \$0.9 โดยถ้าลูกค้าคลิกเข้าไปดูสินค้า Seller A จะเสียค่าโฆษณา PLA CPC อยู่ที่ \$0.3 ซึ่งเป็นราคา Max id ของ Seller B

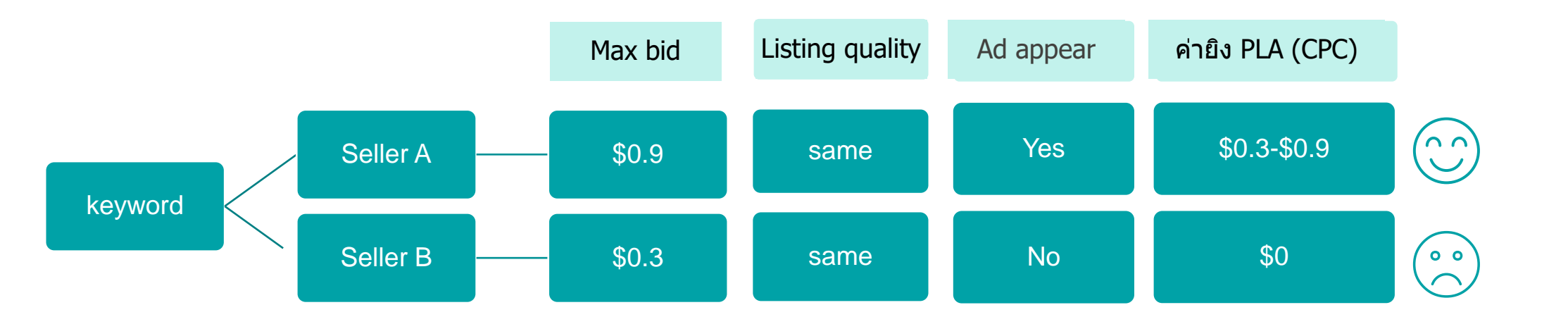

eba

#### เคล็ดลับสร้าง PLA CPC อย่างมีประสิทธิภาพ

สร้างแคมเปญแยกตาม ประเภทตามประเภทของ สินค้า ใช้ตามที่ eBay แนะนำ เช่น

- recommended listings
- suggested keywords
- suggested bids

ใช้ Keyword แบบ phrase match เพื่อช่วยดึงtraffic เพิ่มโอกาสในการติด Top Slot ของPLA CPC

- การเลือกใช้ keywords
- การตั้งราคา Max Bid ที่ สามารถแข่งขันได้

# วิธีใช้ฟีเจอร์ Promoted Listing STANDARD PLS

#### รูปแบบการโปรโมท การโฆษณาใน PLS

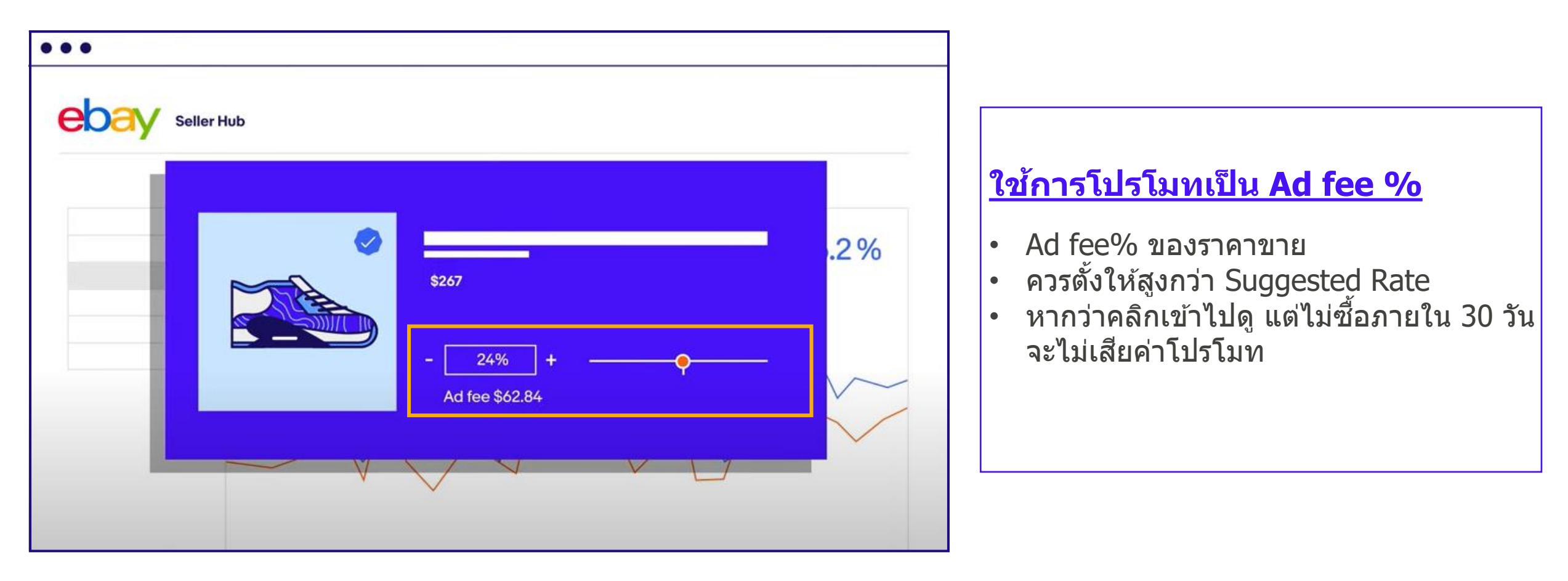

#### ไปที่ Marketing > Advertising > Dashboard

การตั้งค่าการโฆษณาใน PLS ที่แนะนำ มี 2 แบบ : Simple set up และ Bulk set up

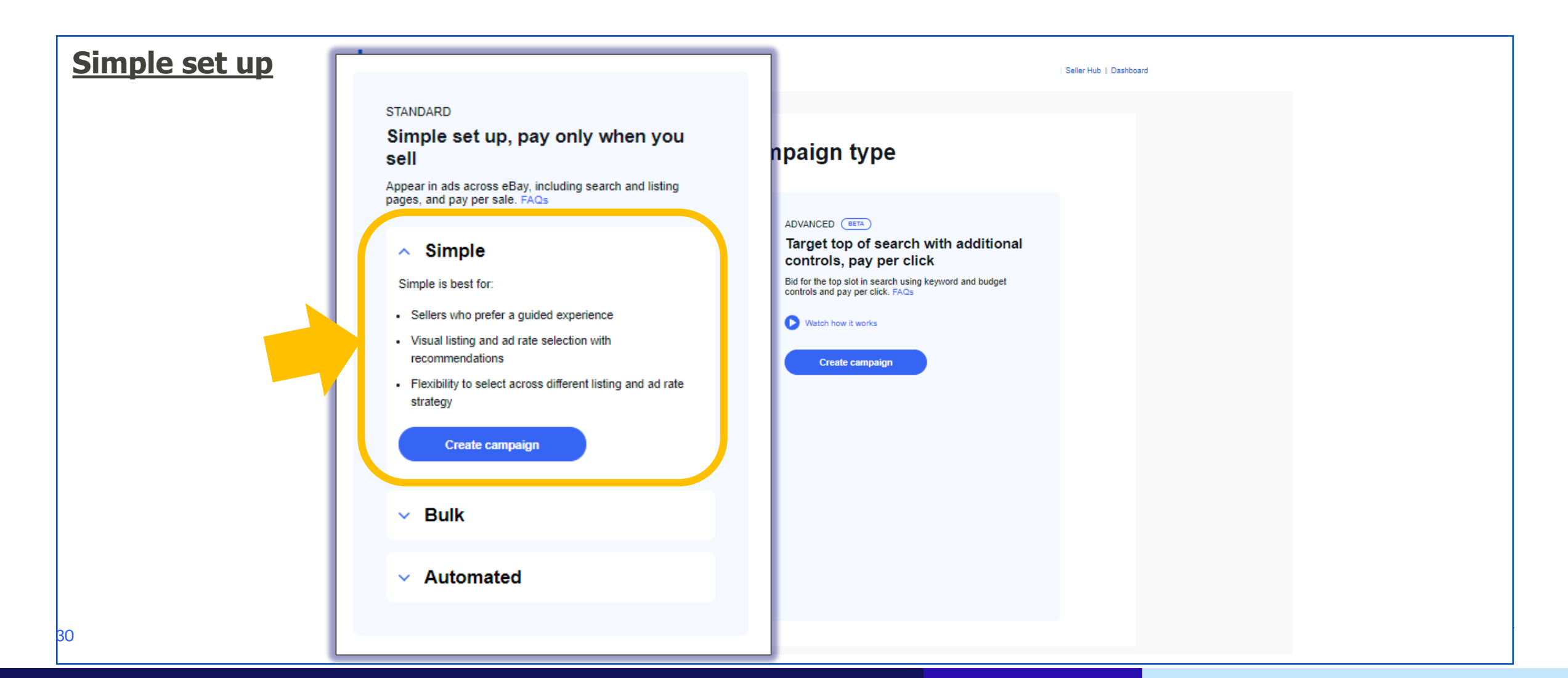

#### การตั้งค่าการโฆษณาแบบ Simple set up

#### Simple set up

#### <mark>Step 1</mark> เลือก Listing

ระบบจะเลือก Listing ที่แนะนำให้อัตโนมัติ และสามารถกรอง listing ได้เพื่อทำ PLS

**-Store Categories** เลือกตาม Category ที่มีอยู่ในร้าน

- **Price:** เลือก Listing จากช่วงของราคา

- **Quantity available:** เลือก Listing จากจำนวนสต็อก

- **Delivery Option:** เลือกจากการตั้ง Free Shipping

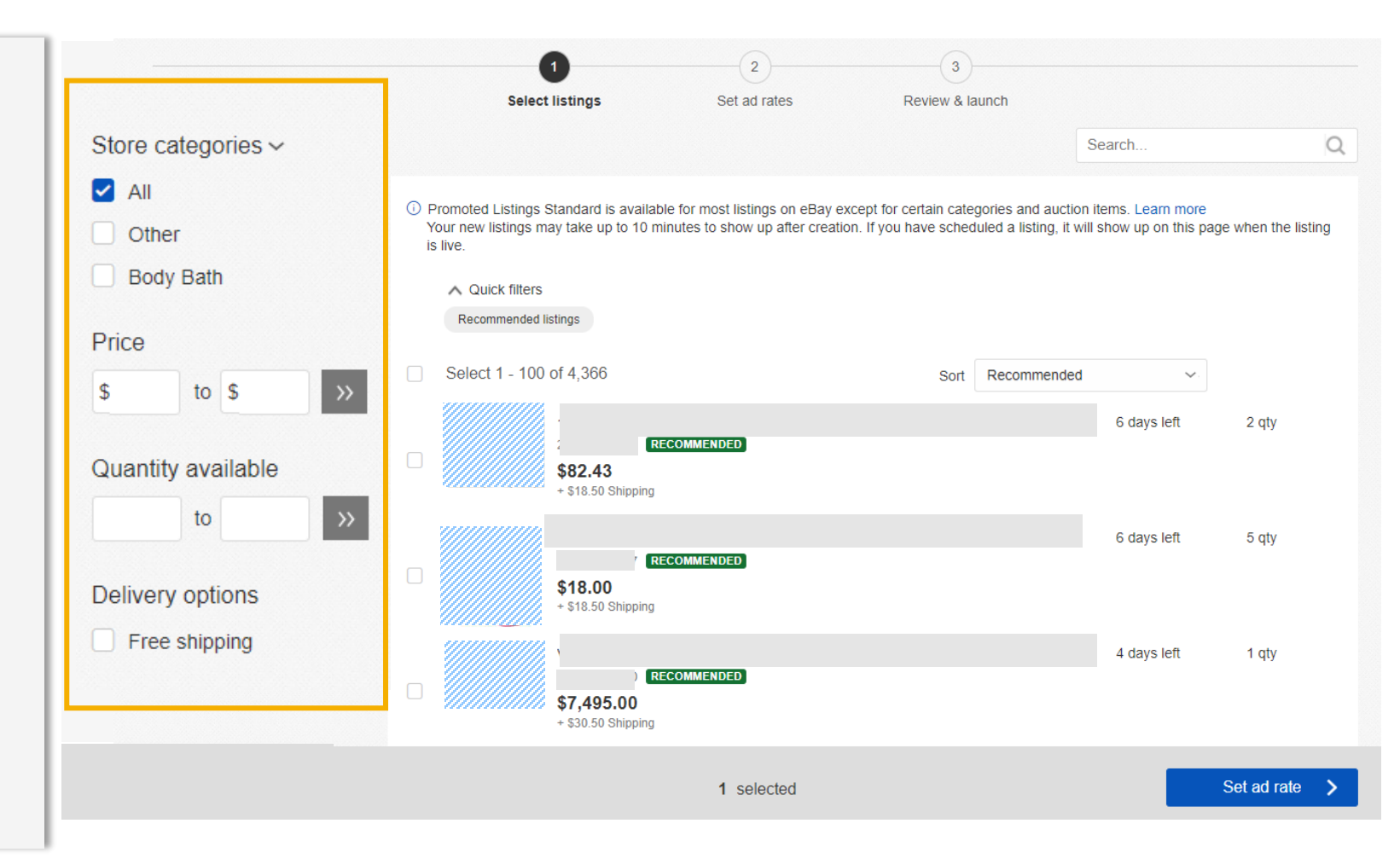

#### <u>Simple set up</u> Step 2 Set ค่า Ad rates

#### 2.1 ตั้ง Ad Rate% ทีละ Listing

#### × Choose your ad rate strategy 1 2 Your selection will be applied to all listings in this campaign ตั้งค่าที่ Change your ad rates strategy Select listings Set ad rates Review & launch Apply suggested ad rate Α. Suggested ad rates are calculated based on a variety of factors designed to help you find an optimal balance ควรตั้ง Rates ให้สูงกว่าที่ระบบแนะนำ between performance and cost. Factors may include item Change your ad rate strategy attributes, past performance, seasonality, and current competition. Listinas Davs left Qtv Ad rates Suggested ad rates Β. Adjust suggested ad rate () 0.0 25.0 Set the percentage you'd be willing to pay above or below 1 A Bonne Hokkaido Milk Lotion 400ml + Spa Milk Salt Moisturizing 350g B. - 6.5% + Set below (-) or above Your ad rate will neve the suggested ad rate. 274859476027 RECOMMENDED suggested ad rate. exceed this amount Suggested ad rate: 5.9% (i) \$18.00 Optional: Set the maximum ad rate you'd be willing to pay Ad fee \$1.17 ติ๊กเลือก: สามารถตั้ง Max cap ad rate% ได้ + \$18.50 Shipping by setting an ad rate cap. TIGER MUSCLE RUB Balm Cream Pain Relief for Muscle Aches Sprains . 28 15 Apply single ad rate С. 5.0 - 9.2 % + 274414835301 RECOMMENDED Set a single ad rate to apply to all listings. Suggested ad rate: 9.2% (i) \$4.86 Set an ad rate betweer Ad fee \$0.45 + \$10.00 Shipping CHANG VAPE JUMBO MOSQUITOES REPELLENT -10 COILS - FLORA ... <1 6% 274249159121 RECOMMENDED Suggested ad rate: 5.5% (i) Cancel Apply \$8.99 Ad fee \$0.49 + \$7 50 Shipping ทำได้ 3 แบบ

#### <u>ตัวอย่าง</u>

ตั้ง Ad rates ที่ 6.5% คิดเป็น Ad fee \$1.17 Ad rates <u>ตั้งสูงกว่าที่ระบบแนะน</u>ำซึ่งอยู่ที่ 5.9% A. ระบบแนะนำ ad rate ราคากลางของ Category ให้ โดยที่ผู้ขายสามารถ เลือกได้ว่าจะตั้งตามราคากลางหรือตั้งในวิธีอื่น (B),(C)

2.2 ตั้ง Ad Rate ในทุก Listingให้เหมือนกันหมด

- B. ปรับตาม percent ที่เรากำหนด ให้สูง หรือ ด่ากว่า ad rate% ที่ของราคา กลางที่ระบบแนะนำ ใน (A)
- C. ผู้ขายเลือกตั้ง ad rate ตามที่ต้องการ ไม่อิงกับ ad rate% ราคากลางที่ ระบบแนะนำใน (A)

33

#### การตั้งค่าการโฆษณาแบบ Bulk set up

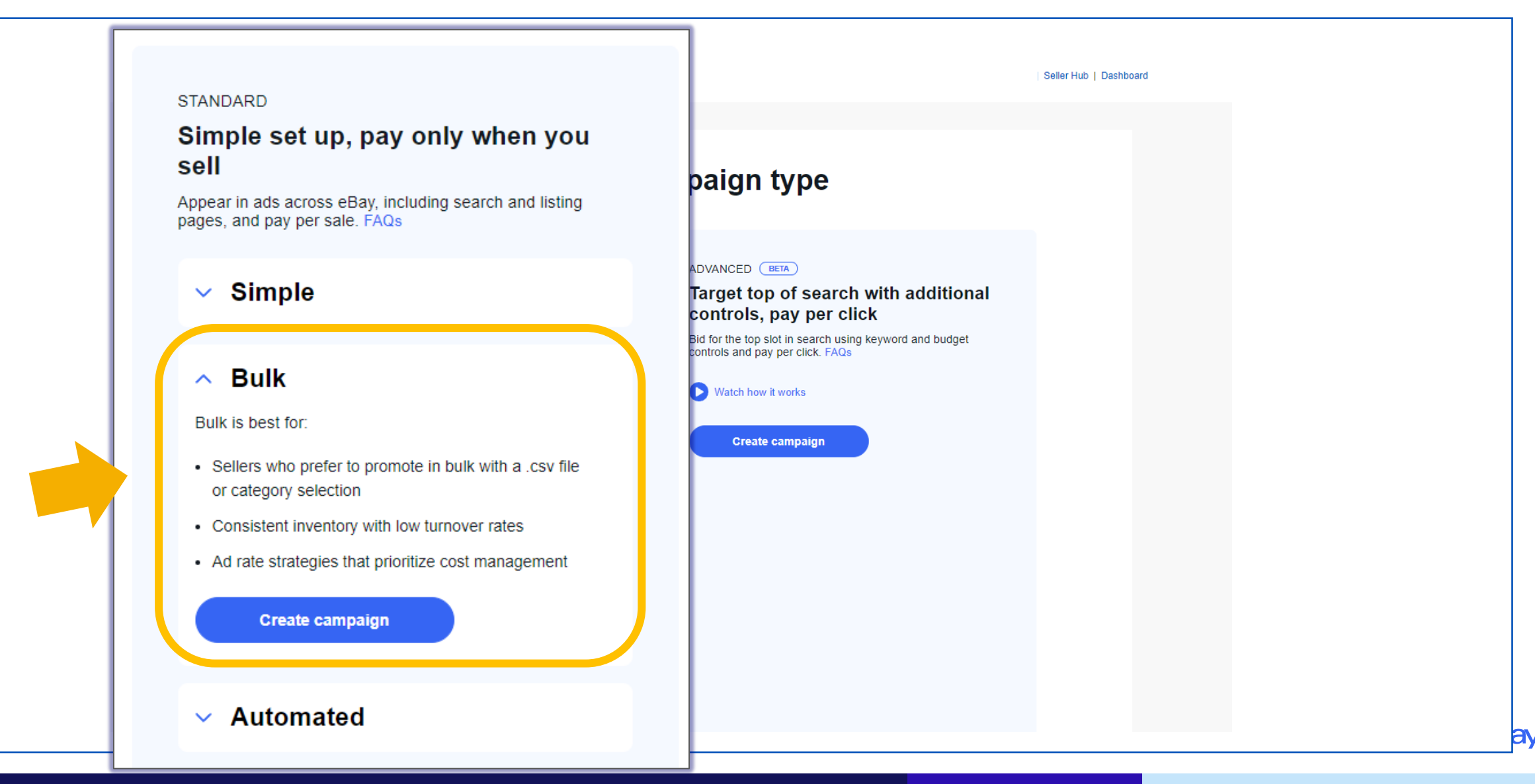

#### เป็นการสร้าง Campaign PLS จากการอัพโหลดไฟล์ Excel โดยในแคมเปญสามาร<sup>ั</sup>ถตั้ง % Ad rates ที่แตกต่างกันได้

#### คลิกเลือกที่ I'll upload my listings in a CSV file

#### Select campaign listings

Start selecting the listings you wish to promote.

| O H      | Ip me select my list                                         | ings                                  |                        |                         |                 |
|----------|--------------------------------------------------------------|---------------------------------------|------------------------|-------------------------|-----------------|
| if y     | ou have listings that belon<br>y not be included in store of | g to more than one cal<br>categories. | egory, your total list | ing count may differ. A | Jso, some listi |
|          | eBay categories                                              | 5                                     |                        |                         |                 |
| _        | All o                                                        |                                       |                        |                         |                 |
|          |                                                              |                                       |                        |                         |                 |
|          |                                                              |                                       |                        |                         |                 |
|          |                                                              |                                       |                        |                         |                 |
|          |                                                              |                                       |                        |                         |                 |
| ()<br>[' | upload my listing                                            | s in a CSV file                       |                        |                         |                 |
| 0 11     | upload my listings                                           | s in a Cov me                         |                        |                         |                 |

#### คลิกที่ Select file to upload >> เลือกไฟล์ CSV ที่เตรียมไว้

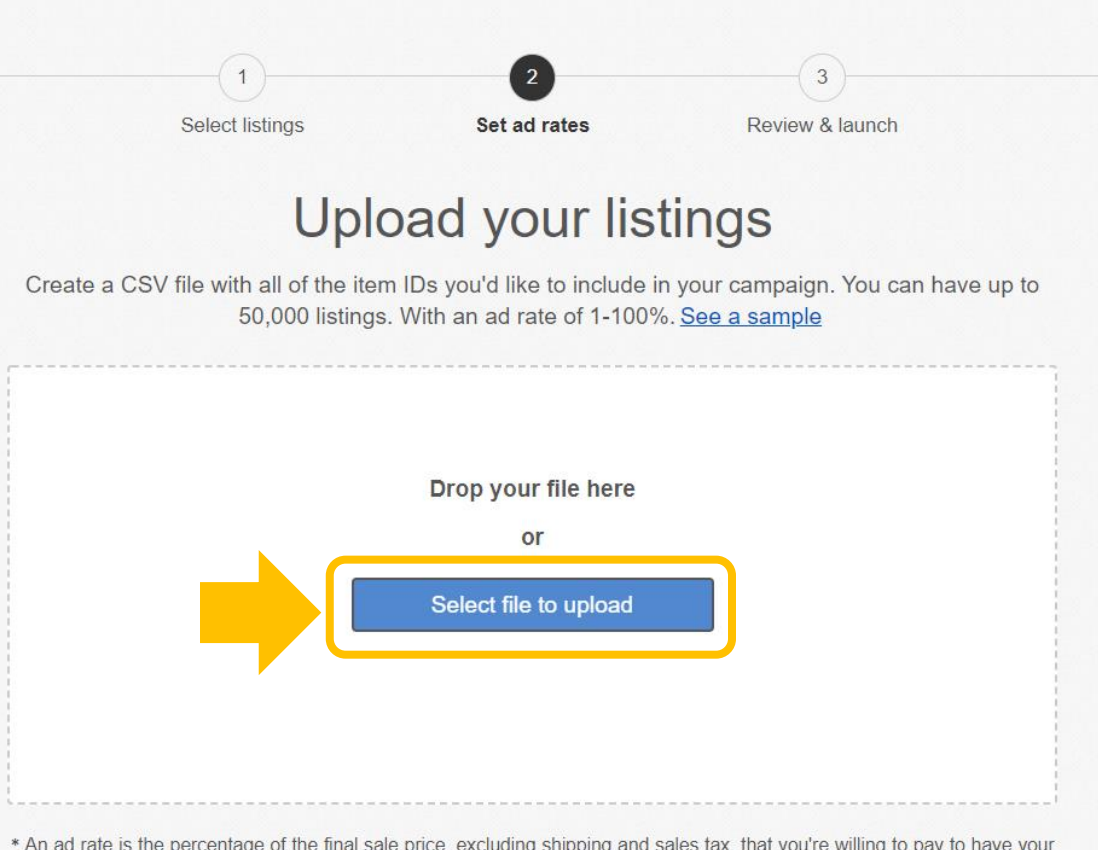

\* An ad rate is the percentage of the final sale price, excluding shipping and sales tax, that you're willing to pay to have your listing promoted. You cannot set ad rates below 1% or above 100%. We only charge a fee when your item sells within 30 days of a click on your ad. Other eBay fees still apply. See fees

#### <u>วิธีเตรียมไฟล์ CSV (</u>ทั้งไฟล์มี 2 Column ก็ใช้งานได้แล<sub>้</sub>ว)

- ใส่ Item ID ที่ต้องการทำ PLS
- ใส่ Ad Rate ที่ต้องการโดยต้องอยู่ในรูปแบบของ Number (ใส่แต่ ดัวเลข <u>ไม่ต้องใส่</u>เครื่องหมาย%)
- บันทึกเป็นไฟล์ "CSV (Comma delimited)"

|   | Copy y       | Calibri (Body) | * 12 *        |    | Number |             | •          |
|---|--------------|----------------|---------------|----|--------|-------------|------------|
|   | Paste Sopy   |                |               |    | \$ -   | ต้องตั้งค่า | เป็นรูปแบบ |
| Т | 1 \$ >       | ต้องมี Item I  | Ds ແລະ Ad Rat | es |        | Number      | เท่านั้น   |
|   | A 🕈          |                |               |    | E      |             | G          |
| 1 | Item ID      | Ad Rate        |               |    |        |             |            |
| 2 | 162555111872 | 9.5            |               |    |        |             |            |
| 3 | 549218456875 | 10             |               |    |        |             |            |
| 4 | 547822548846 | 5.5            |               |    |        |             |            |
|   | 254887742569 | 7.5            |               |    |        |             |            |

บันทึกเป็นไฟล์ "CSV (Comma delimited)" INICIOSOFI EXCELO.0/90 MOLKDOOK CSV (Comma delimited) Formatted Text (Space c rced) Text (Macintosh) Text (MS-DOS) CSV (Macintosh) CSV (MS-DOS) DIF (Data Interchange Format) SYLK (Symbolic Link) Excel Add-in Excel 97-2003 Add-in PDF XPS Document Strict Open XML Spreadsheet OpenDocument Spreadsheet

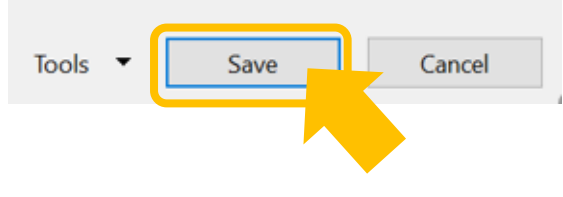

ebay

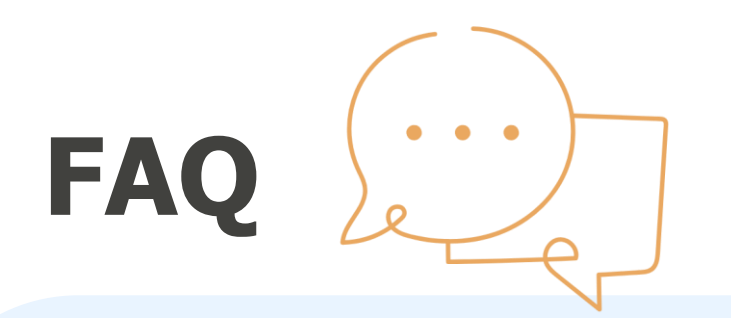

#### Q1: สามารถทำโฆษณาโปรโมทสินค้าจาก PLS และ PLA CPC พร้อมกันได้หรือไม่

**Ans:** สามารถทำได้ เพราะการโปรโมทด้วย PLACPC และ PLS จะเป็นโฆษณาโปรโมทในพื้นที่ต่างกัน PLA CPC จะเป็นการโฆษณาโปรโมท<u>พิเศษ</u>ใน Top Slot ของหน้า Search Result เท่านั้น PLS จะเป็นการโฆษณาโปรโมท<u>แบบปกติ</u> คือจะอยู่ในหน้าแรกของ Search Result หน้า Similar Sponsored Search Items หรือในหน้า sponsored items อื่นๆ

#### Q2: เมื่อทำโฆษณาโปรโมทสินค้าจาก PLS และ PLA CPC พร้อมกันจะเสียค่าธรรมเนียมจาการ โปรโมทอย่างไร

Ans: ต้องดูว่าครั้งสุดท้ายที่ buyer กดเข้าไปดูและชำระเงินซื้อสินค้าชิ้นนั้น เป็นการคลิกจากตำแหน่งใด - หากโฆษณาติดที่ Top Slot ของ Search Result จะคิดค่าโปรโมทแบบ PLA CPC ซึ่งจะเสียค่าโปรโมทแบบ Cost per Click (ถ้าลูกค้าไม่กดเข้าไปดู จะไม่เสียค่าใช้จ่ายนี้) - หากโฆษณาติดใน sponsored item ในตำแหน่งอื่นๆ ที่<u>ไม่ใช่ Top Slot</u> จะคิดค่าโปรโมทแบบ PLS ซึ่งจะเสียตาม %Ad Rate ของราคาขาย เมื่อสินค้านั้นถูกคลิกและมีการซื้อภายใน 30 วัน